# WNHD3004 User Manual

NETGEAR, Inc.

350 East Plumeria Drive San Jose, CA 95134, USA

 $\ensuremath{\textcircled{}}$  2010 by NETGEAR, Inc. All rights reserved.

#### **Product Registration, Support, and Documentation**

Register your product at *http://www.netgear.com/register*. Registration is required before you can use our telephone support service. Product updates and Web support are always available at *http://www.netgear.com/support*. Setup documentation is available on the support website, and on the documentation website. When the wireless bridge is connected to the Internet, click the Knowledge Base or the Documentation link under Web Support on the main menu to view support information.

#### Trademarks

NETGEAR and the NETGEAR logo are registered trademarks of NETGEAR Inc. in the United States and/or other countries. Microsoft, Windows, and Windows NT are registered trademarks and Windows Vista is a trademark of Microsoft Corporation. Other brand and product names are registered trademarks or trademarks of their respective holders.

#### **Statement of Conditions**

In the interest of improving internal design, operational function, and/or reliability, NETGEAR reserves the right to make changes to the products described in this document without notice.

NETGEAR does not assume any liability that may occur due to the use or application of the product(s) or circuit layout(s) described herein.

#### Certificate of the Manufacturer/Importer

It is hereby certified that the 5 GHz Wireless-N HD Access Point/Bridge WNHD3004 has been suppressed in accordance with the conditions set out in the BMPT-AmtsblVfg 243/1991 and Vfg 46/1992. The operation of some equipment (for example, test transmitters) in accordance with the regulations may, however, be subject to certain restrictions. Please refer to the notes in the operating instructions.

Federal Office for Telecommunications Approvals has been notified of the placing of this equipment on the market and has been granted the right to test the series for compliance with the regulations.

#### Bestätigung des Herstellers/Importeurs

Es wird hiermit bestätigt, daß das 5 GHz Wireless-N HD Access Point/Bridge WNHDE111 gemäß der im BMPTAmtsblVfg 243/1991 und Vfg 46/1992 aufgeführten Bestimmungen entstört ist. Das vorschriftsmäßige Betreiben einiger Geräte (z.B. Testsender) kann jedoch gewissen Beschränkungen unterliegen. Lesen Sie dazu bitte die Anmerkungen in der Betriebsanleitung.as Bundesamt für Zulassungen in der Telekommunikation wurde davon unterrichtet, daß dieses Gerät auf den Markt gebracht wurde und es ist berechtigt, die Serie auf die Erfüllung der Vorschriften hin zu überprüfen.

#### **Regulatory Compliance Information**

This section includes user requirements for operating this product in accordance with National laws for usage of radio spectrum and operation of radio devices. Failure of the end-user to comply with the applicable requirements may result

in unlawful operation and adverse action against the end-user by the applicable National regulatory authority.

#### **Europe – EU Declaration of Conformity**

Marking by the above symbol indicates compliance with the Essential Requirements of the R&TTE Directive of the European Union (1999/5/EC). This equipment meets the following conformance standards: EN300 328, EN301 489-17, EN60950

A printed copy of the EU Declaration of Conformity certificate for this product is provided in the WNHD3004 product package.

| Europe E | colaration of comorning in Eanguages of the European community                    |
|----------|-----------------------------------------------------------------------------------|
| Cesky    | NETGEAR Inc. tímto prohlašuje, že tento Radiolan je ve shode se základními        |
| [Czech]  | požadavky a dalšími príslušnými ustanoveními smernice 1999/5/ES.                  |
| Dansk    | Undertegnede NETGEAR Inc. erklærer herved, at følgende udstyr Radiolan overholder |
| [Danish] | de væsentlige krav og øvrige relevante krav i direktiv 1999/5/EF.                 |
| Deutsch  | Hiermit erklärt NETGEAR Inc., dass sich das Gerät Radiolan in Übereinstimmung mit |
| [German] | den grundlegenden Anforderungen und den übrigen einschlägigen Bestimmungen der    |
| _        | Richtlinie 1999/5/EG befindet.                                                    |

#### Europe – Declaration of Conformity in Languages of the European Community

| Eesti        | Käesolevaga kinnitab NETGEAR Inc. seadme Radiolan vastavust direktiivi 1999/5/EÜ                |
|--------------|-------------------------------------------------------------------------------------------------|
| [Estonian]   | põhinõuetele ja nimetatud direktiivist tulenevatele teistele asjakohastele sätetele.            |
|              | English Hereby, NETGEAR Inc., declares that this Radiolan is in compliance with the essential   |
|              | requirements and other relevant provisions of Directive 1999/5/EC.                              |
| Español      | Por medio de la presente NETGEAR Inc. declara que el Radiolan cumple con los                    |
| [Spanish]    | requisitos esenciales y cualesquiera otras disposiciones aplicables o exigibles de la           |
|              | Directiva 1999/5/CE.                                                                            |
| English      | Hereby, NETGEAR Inc., declares that this Radiolan is in compliance with the essential           |
|              | requirements and other relevant provisions of Directive 1999/5/EC.                              |
| Ελληνική     | ΜΕ ΤΗΝ ΠΑΡΟΥΣΑ <i>ΝΕΤGEAR Inc.</i> ΔΗΛΩΝΕΙ ΟΤΙ Radiolan ΣΥΜΜΟΡΦΩΝΕΤΑΙ                           |
| [Greek]      | ΠΡΟΣ ΤΙΣ ΟΥΣΙΩΔΕΙΣ ΑΠΑΙΤΗΣΕΙΣ ΚΑΙ ΤΙΣ ΛΟΙΠΕΣ ΣΧΕΤΙΚΕΣ ΔΙΑΤΑΞΕΙΣ ΤΗΣ                             |
|              | ΟΔΗΓΙΑΣ 1999/5/ΕΚ.                                                                              |
| Français     | Par la présente NETGEAR Inc. déclare que l'appareil Radiolan est conforme aux                   |
| [French]     | exigences essentielles et aux autres dispositions pertinentes de la directive 1999/5/CE.        |
|              | Italiano [Italian] Con la presente NETGEAR Inc. dichiara che questo Radiolan è conforme ai      |
|              | requisiti essenziali ed alle altre disposizioni pertinenti stabilite dalla direttiva 1999/5/CE. |
| Italiano     | Con la presente NETGEAR Inc. dichiara che questo Radiolan è conforme ai requisiti               |
| [Italian]    | essenziali ed alle altre disposizioni pertinenti stabilite dalla direttiva 1999/5/CE.           |
| Latviski     | Ar šo NETGEAR Inc. deklarē, ka Radiolan atbilst Direktīvas 1999/5/EK būtiskajām                 |
| [Latvian]    | prasībām un citiem ar to saistītajiem noteikumiem.                                              |
| Lietuvių     | Šiuo NETGEAR Inc. deklaruoja, kad šis Radiolan atitinka esminius reikalavimus ir kitas          |
| [Lithuanian] | 1999/5/EB Direktyvos nuostatas.                                                                 |
|              |                                                                                                 |
| Nederlands   | Hierbij verklaart NETGEAR Inc. dat het toestel Radiolan in overeenstemming is met de            |
| [Dutch]      | essentiële eisen en de andere relevante bepalingen van richtlijn 1999/5/EG.                     |
|              | Malti [Maltese] Hawnhekk, NETGEAR Inc., jiddikjara li dan Radiolan jikkonforma mal-htigijiet    |
|              | essenzjali u ma provvedimenti ohrajn relevanti li hemm fid-Dirrettiva 1999/5/EC.                |
| Magyar       | Alulírott, NETGEAR Inc. nyilatkozom, hogy a Radiolan megfelel a vonatkozó alapvető              |
| [Hungarian]  | követelményeknek és az 1999/5/EC irányelv egyéb előírásainak.                                   |
|              | Polski [Polish] Niniejszym NETGEAR Inc. oświadcza, że Radiolan jest zgodny z zasadniczymi       |
|              | wymogami oraz pozostałymi stosownymi postanowieniami Dyrektywy 1999/5/EC.                       |
|              | Português                                                                                       |
| Português    | NETGEAR Inc. declara que este Radiolan está conforme com os requisitos essenciais               |
| [Portuguese] | e outras disposições da Directiva 1999/5/CE.                                                    |
| Slovensko    | NE I GEAR Inc. izjavlja, da je ta Radiolan v skladu z bistvenimi zahtevami in ostalimi          |
| [Slovenian]  | relevantnimi določili direktive 1999/5/ES.                                                      |
| Slovensky    | NE I GEAR Inc. tymto vyniasuje, _e Radiolan spina zakladne po_ladavky a vsetky                  |
| [Slovak]     | prisiusne ustanovenia Smernice 1999/5/ES.                                                       |
| Suomi        | NETGEAR Inc. vakuuttaa taten etta Radiolan tyyppinen laite on direktiivin 1999/5/EY             |
|              | oleellisten vaatimusten ja sitä koskevien direktiivin muiden ehtojen mukainen.                  |
| Svenska      | Harmed intygar NETGEAR Inc. att denna Radiolan star Toverensstammelse med de                    |
| [Swedish]    | vasentliga egenskapskrav och ovriga relevanta bestammelser som framgar av direktiv              |
|              | 1999/5/EG.                                                                                      |
| Islenska     | Hér með lýsir NETGEAR Inc. yfir því að Radiolan er í samræmi við grunnkröfur og aðrar           |
| [Icelandic]  | kröfur, sem gerðar eru í tilskipun 1999/5/EC.                                                   |
| Norsk        | NETGEAR Inc. erklærer herved at utstyret Radiolan er i samsvar med de                           |
| [Norwegian]  | grunnleggende krav og øvrige relevante krav i direktiv 1999/5/EF.                               |

#### FCC Requirements for Operation in the United States FCC Information to User

This product does not contain any user serviceable components and is to be used with approved antennas only. Any product changes or modifications will invalidate all applicable regulatory certifications and approvals.

#### FCC Guidelines for Human Exposure

This equipment complies with FCC radiation exposure limits set forth for an uncontrolled environment. This equipment should be installed and operated with minimum distance of 20 cm between the radiator and your body.

This transmitter must not be co-located or operating in conjunction with any other antenna or transmitter.

#### FCC Declaration Of Conformity

We NETGEAR, Inc., 4500 Great America Parkway, Santa Clara, CA 95054, declare under our sole responsibility that the model WNHDE111 5 GHz Wireless-N HD Access Point/Bridge WNHDE111 complies with Part 15 of FCC Rules. Operation is subject to the following two conditions:

• This device may not cause harmful interference, and

• This device must accept any interference received, including interference that may cause undesired operation.

#### FCC Radio Frequency Interference Warnings & Instructions

This equipment has been tested and found to comply with the limits for a Class B digital device, pursuant to Part 15 of the FCC Rules. These limits are designed to provide reasonable protection against harmful interference in a residential installation. This equipment uses and can radiate radio frequency energy and, if not installed and used in accordance with the instructions, may cause harmful interference to radio communications. However, there is no guarantee that interference will not occur in a particular installation. If this equipment does cause harmful interference to radio or television reception, which can be determined by turning the equipment off and on, the user is encouraged to try to correct the interference by one or more of the following methods:

• Reorient or relocate the receiving antenna.

• Increase the separation between the equipment and the receiver.

• Connect the equipment into an electrical outlet on a circuit different from that which the radio receiver is connected.

• Consult the dealer or an experienced radio/TV technician for help.

Modifications made to the product, unless expressly approved by NETGEAR, Inc., could void the user's right to operate the equipment.

#### **Caution to Canada users**

High power radars are allocated as primary users (meaning they have priority) of 5250-5350 MHz and 5650-5850 MHz and these radars could cause interference and/or damage to LELAN devices.

Operation is subject to the following two conditions:

1) This device may not cause interference and

2) This device must accept any interference, including interference that may cause undesired operation of the device.

#### **IMPORTANT NOTE:**

#### **IC Radiation Exposure Statement:**

This equipment complies with IC radiation exposure limits set forth for an uncontrolled environment. End users must follow the specific operating instructions for satisfying RF exposure compliance. This equipment should be installed and operated with minimum distance 20cm between the radiator & your body.

This transmitter must not be co-located or operating in conjunction with any other antenna or transmitter.

#### Maximum Wireless Signal Rate Derived from IEEE Standard 802.11 Specifications

Actual data throughput will vary. Network conditions and environmental factors, including volume of network traffic, building materials and construction, and network overhead, lower actual data throughput rate.

## TABLE OF CONTENTS

| OPERATION OVERVIEW             | 5  |
|--------------------------------|----|
| LED DEFINITION                 | 5  |
| 3-WAY SWITCH ON THE BACK PANEL | 6  |
| GUI FUNCTIONS                  | 7  |
| TROUBLESHOOTING TIPS           | 21 |
| APPENDIX A                     | 22 |
| TECHNICAL SPECIFICATIONS       | 22 |
| INDEX                          | 22 |

## **Operation Overview**

The AP/Bridge by default runs "Auto" mode, in this mode, it will detect if it's wired connected to a router (with DHCP server), if so, it will automatically set itself to "Access Point" (the GUI will show AP banner), this will take about 30~60 seconds. If no DHCP is detected through wired connection, it will set itself to "Bridge" (Station) mode (the GUI will show Bridge banner), this takes about 60~90 seconds.

In Auto mode, if no DHCP server is detected, it runs in Bridge mode, but if DHCP server is later detected, and this bridge is not connected to any Access Point, it will automatically switch to Access Point mode.

By default, the units run in DHCP client mode, that means AP and Bridge (if connected to the AP) will both get DHCP IPs from the router.

The device has a built-in web server, accessible through PC browsers.

If the PC is directly connected to the device, the PC can access <u>http://www.mywifiext.net</u> to access the device GUI.

If the PC is directly connected to the router, then the user needs to log in the router's configuration GUI, finds out what DHCP IPs the devices (both AP and STA) get, then connect to their GUIs by browsing to their IP addresses.

# **LED Definition**

There are 3 LEDs on the front of the unit, from top to bottom:

Power LED

Wireless Speed LED

WPS LED

Their behaviors are:

## Power LED:

- flashing green(quick, 0.2 sec) > unit booting with normal firmware
- flashing green(slow, 0.8 sec) > unit ready, but no STA associated for AP, or STA not associated with AP
- Solid green: AP and STA associated.

## Wireless Speed LED:

AP:

- Solid green: At least 1 client is associated with the AP
- OFF if AP has no STA associated with it.

## STA:

- solid red when strength is very weak
- solid orange when speed is less than 50Mbps
- solid green when speed is more than 50Mbps
- OFF if STA is not associated with any AP

## WPS LED:

Blinking: WPS in progress

## 3-way Switch on the back panel

Auto/Access Point/Station

In Auto mode, it will set itself dynamically to AP or Station mode, depending on if it's wired to a DHCP server/Router.

If set to "Access Point" or "Station", the unit will only run always as AP or STA mode then.

## **GUI** Functions

## "Setup Wizard"

On AP side, it includes two functions: Method to add a new wireless client (either WPS, or manually), and method to set AP's wireless settings.

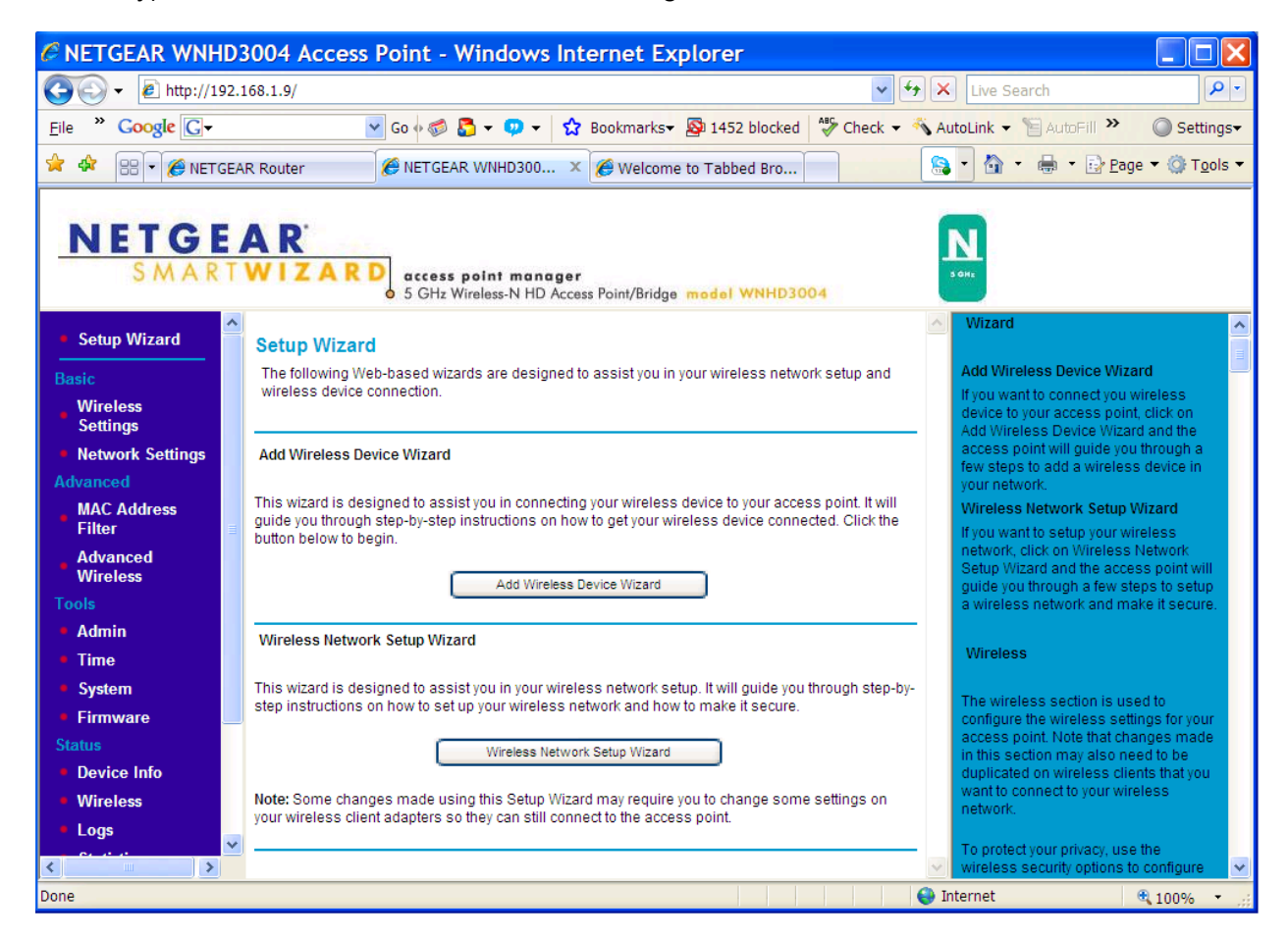

"Setup Wizard" for STA/Bridge only has one function, to setup its wireless settings to match it on AP side, either through WPS, or through manual settings.

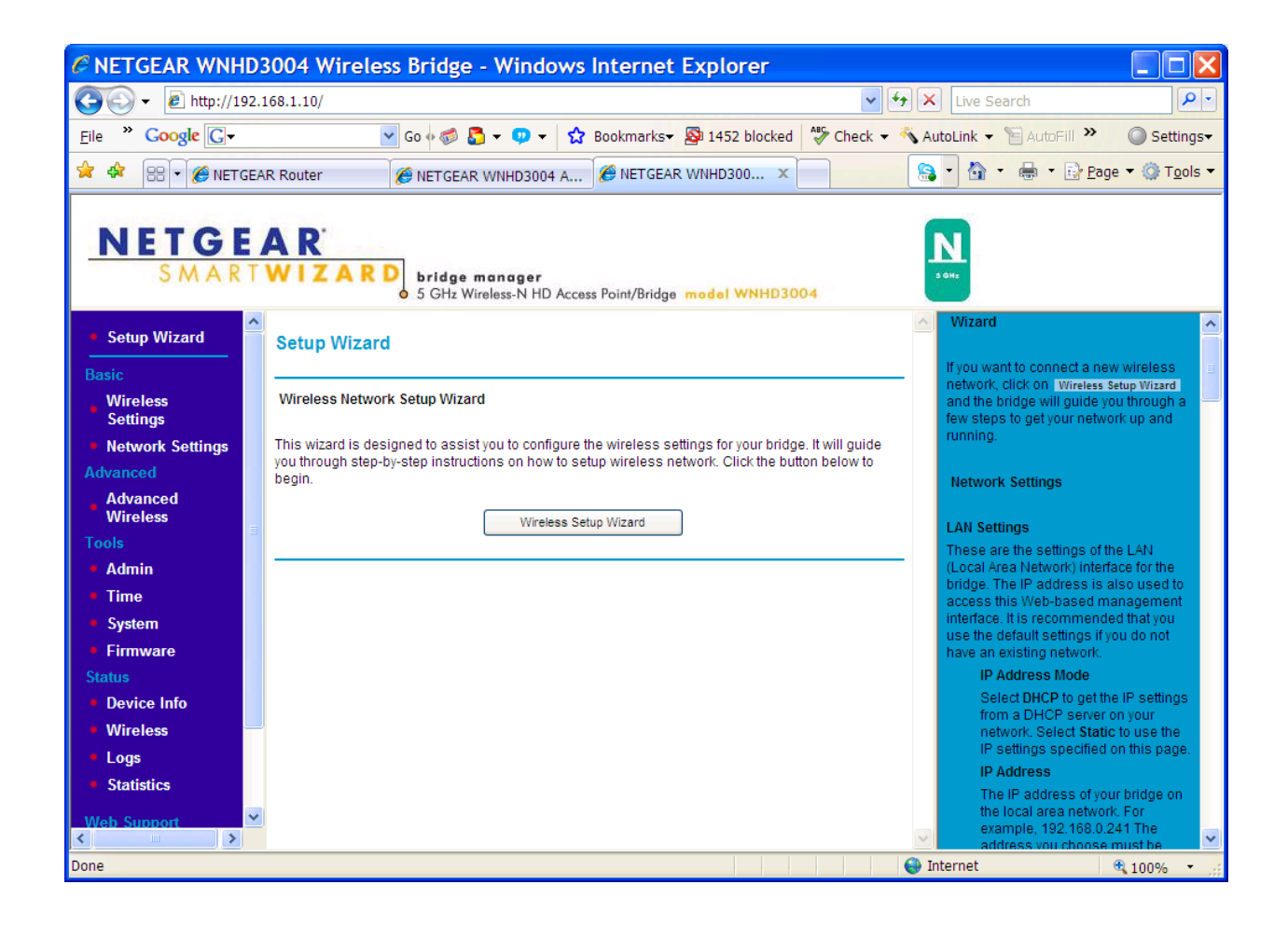

## **Basic Wireless Settings**

This page allows the user to set the following parameters:

SSID: By default, it's "WNHD3004"

Region: USA is the region selected, user can't change it.

Channel: By default, it's "100".

Mode: By default, it's "Up to 145Mbps" (20MHz channel is required by WiFi alliance by default), the other modes are "Up to 54Mbps" (11a), and "Up to 300Mbps" (40MHz channel)

Security: By default, WPA/WPA2-PSK mixed mode is enabled.

Default passphrase is a device Serial Number.

| C NETGEAR WNHD3            | 004 Access Point       | - Windows Internet Explorer                      |               |      |                                                      |                                | ×               |
|----------------------------|------------------------|--------------------------------------------------|---------------|------|------------------------------------------------------|--------------------------------|-----------------|
| 💽 🗸 🖉 http://192.1         | .68.1.9/               |                                                  | v +1          | X    | Live Search                                          | ٩                              | •               |
| File * Google G-           | 🖌 Go 🔶 🏹               | 🛿 🚰 👻 👽 👻 👷 Bookmarks 🗸 👰 1452 blocked           | 💞 Check 👻 🗧   | 💊 Au | toLink 👻 📔 AutoFill >                                | Setting                        | js <del>▼</del> |
| 🚖 🏘 🔠 🗸 🌈 NETGEAI          | R Router               | EAR WNHD300 × 🔗 NETGEAR WNHD3004 W               |               |      | - 🔄 - 🖶 - 🕞                                          | Page 🔻 🍈 T <u>o</u> ol         | s 🕶             |
|                            |                        |                                                  |               |      |                                                      |                                | _               |
| NETGE                      | A D'                   |                                                  |               | -    |                                                      |                                |                 |
| SMART                      |                        |                                                  |               | -    |                                                      |                                |                 |
| SMART                      | o 5 GH                 | z Wireless-N HD Access Point/Bridge model WNHD30 | 04            |      | OAT                                                  |                                |                 |
| Sotup Wizard               |                        |                                                  |               | ^    | Wireless                                             |                                | ^               |
|                            | Device Operating Mode: | Auto 🗸                                           |               |      | The wireless section is                              | upodito                        |                 |
| Basic                      | Name (SSID) :          | WNHD3004                                         |               |      | configure the wireless                               | settings for your              |                 |
| Wireless<br>Settings       | Region :               | USA 🗸                                            |               |      | access point. Note that<br>in this section may also  | changes made<br>need to be     |                 |
| Network Settings           | Channel :              | 5.500 GHz - CH 100 💌                             |               |      | duplicated on wireless                               | clients that you<br>wireless   |                 |
| Advanced                   | Mode :                 | Up to 145Mbps 💌                                  |               |      | network.                                             | Wifeless                       |                 |
| MAC Address                | Security Options       |                                                  |               |      | To protect your privacy.                             | use the                        |                 |
| Filter E                   |                        |                                                  |               |      | wireless security option                             | is to configure                |                 |
| Wireless                   | O None                 |                                                  |               |      | the wheless security lea                             | atures.                        |                 |
| Tools                      | O WEP                  |                                                  |               |      | Device Operating Mode                                | e                              |                 |
| Admin                      | O WPA-PSK [TKIP]       |                                                  |               | =    | Auto: If the device detec<br>DHCP server existed, it | ts there is a<br>set itself to |                 |
| • Time                     | WPA2-PSK [AES]         |                                                  |               |      | Access Point mode, if th                             | here is no                     |                 |
| <ul> <li>System</li> </ul> | WPA-PSK [TKIP] + WPA   | A2-PSK [AES]                                     |               |      | Station mode.                                        | Sectionito                     |                 |
| Firmware                   |                        |                                                  |               |      | Access Point: The devic                              | ce set itself to               |                 |
| Status                     | Security Options (WF   | A-PSK + WPA2-PSK)                                |               |      | Station: The device set                              | itself to Station              |                 |
| Device Info                | PassPhrase :           | TTX1824804C1D (8-63 characters or                | 64 hexdigits) |      | mode.                                                |                                |                 |
| Wireless                   |                        |                                                  |               |      | Name (SSID)                                          | , for quailable                |                 |
| ■ Logs                     |                        |                                                  |               |      | wireless networks, this                              | is the name                    |                 |
|                            |                        | Apply Cancel                                     |               | ~    | that will appear in the lis                          | st (unless<br>Invisible, see   | ~               |
|                            |                        |                                                  |               | 🕘 In | ternet                                               | 🔍 100% 🔻                       |                 |

On the Bridge/STA side, the GUI looks very similar, except there is no channel selection but only "Auto", it will scan all channels and associate with AP on the channel the AP is running.

## **Network Settings**

By default, the devices will run in "DHCP" mode, which means they will get DHCP IPs from the router.

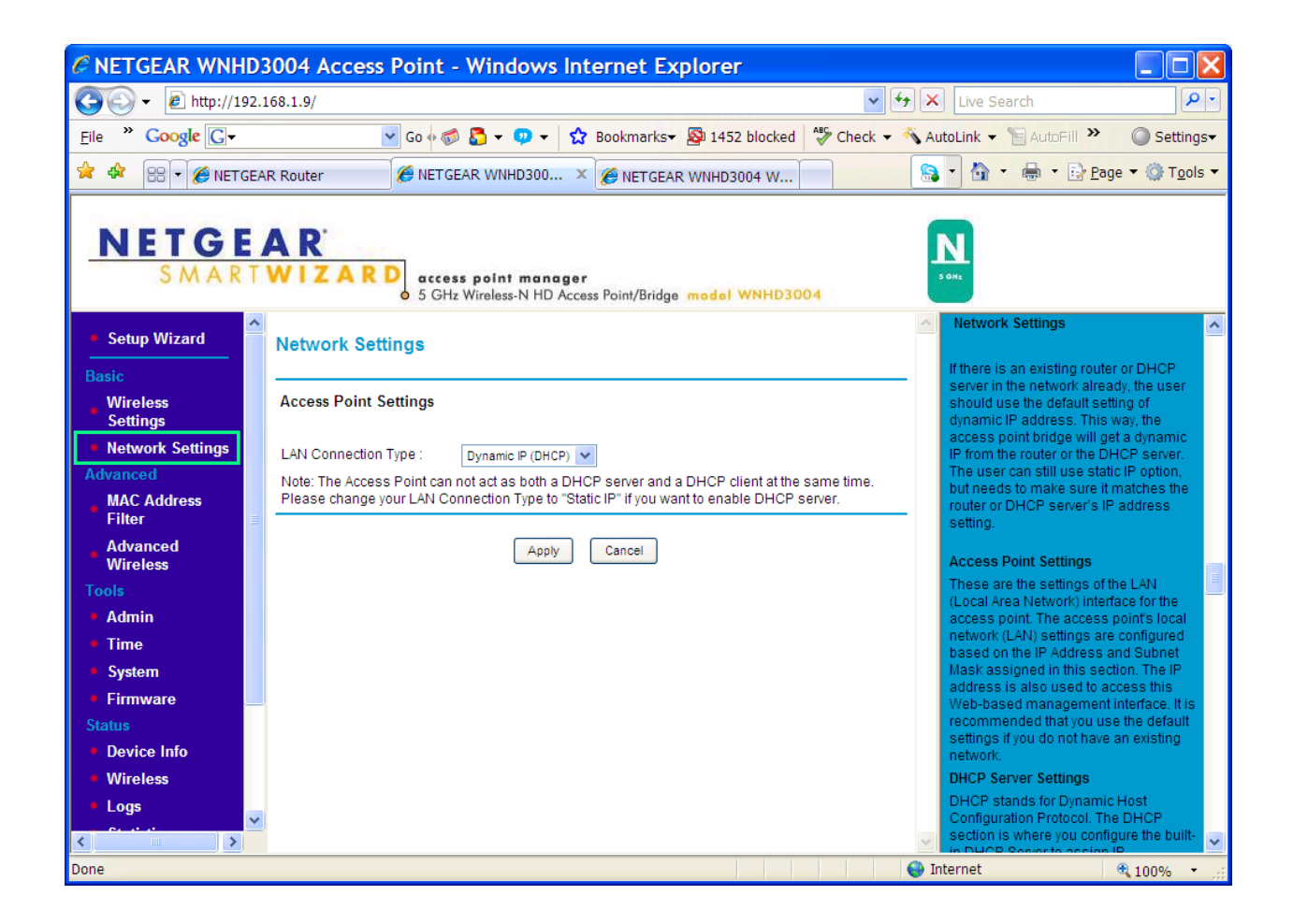

You can change the default type to "Static" IP, by default, AP has default IP 192.168.1.240, and Bridge/STA has default IP 192.168.1.241, you can change the default IPs through this page (a factory default reset will reset them back to .240 and .241).

## **MAC Address Filtering**

This function is only available on Access Point side, by default, it's disabled. If enabled, it allows to filter out wireless clients if not on the allowed MAC list, for tightened security.

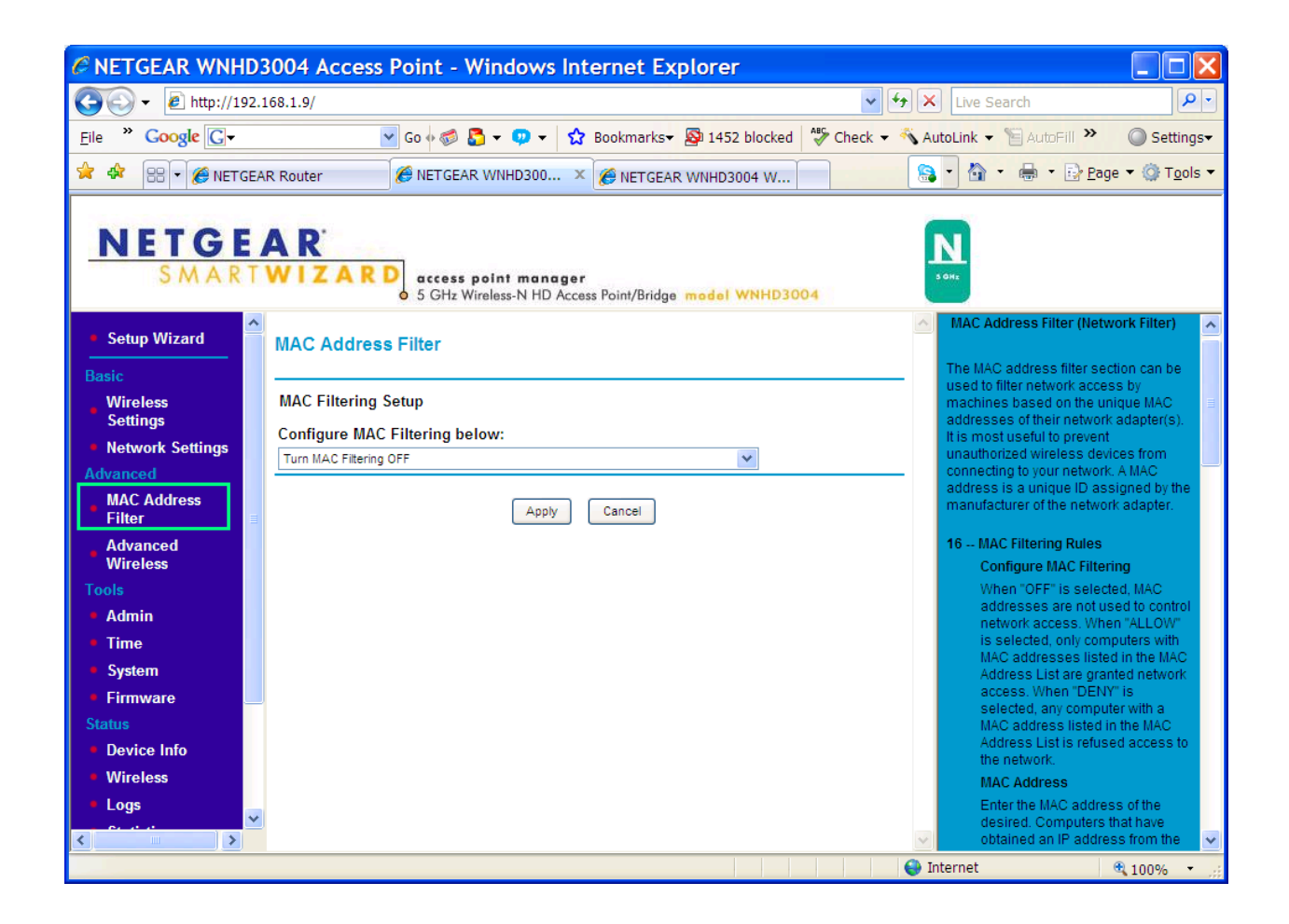

## **Advanced Wireless Settings**

This page has the following options

- Enable SSID Broadcast
- Enable WMM
- WPS PIN: AP or STA's WPS PIN, that can be used by other wireless client or AP that support WPS PIN.
- "Keep Existing Wireless Settings": By default, this is enabled, that means the AP when running WPS, will simply use existing SSID and WPA/WPA2 Passphrase, without generating random SSID and Passphrase. If this is unchecked, AP will generate random SSID and 64-hex-digit Passphrase.
- "Wireless Access List" links to "MAC Address Filtering" page.

| C NETGEAR WNHD3                           | 3004 Access Point - Windows Internet Explorer                                                                                                    |      |                                                                                                    |                                            |
|-------------------------------------------|----------------------------------------------------------------------------------------------------|------|----------------------------------------------------------------------------------------------------|--------------------------------------------|
| 💽 🗸 🖉 http://192.1                        | 168.1.9/                                                                                                    | 47 X | Live Search                                                                                                    | <b>P</b> -                                 |
| Eile * Google G-                          | 💌 Go 🗄 🚳 😓 👻 💬 👻 🛣 Bookmarks 🕶 👰 1452 blocked 🛛 🍄 Check 🖛                                                                                                    | 🐔 Au | utoLink 🔻 📔 AutoFill ≫                                                                                                    | ○ Settings                                 |
| 🚖 🕸 😁 🗸 🏀 NETGEAI                         | R Router 🖉 NETGEAR WNHD300 × 🍘 NETGEAR WNHD3004 W                                                                                                    |      | • 🔄 • 🖶 • 🕞 <u>P</u> age                                                                                                    | • ۞ T <u>o</u> ols •                       |
| NETGE                                     | A R<br>WIZARD access point manager<br>o 5 GHz Wireless-N HD Access Point/Bridge model WNHD3004                                                                                                    |      | N.                                                                                                    |                                            |
| Setup Wizard                              | Advanced Wireless Settings                                                                                                    | ^    | Advanced Wireless<br>Enable SSID Broadcast                                                                                         | <u>^</u>                                   |
| Wireless<br>Settings                      | Wireless Advanced Setting       Image: Contract of the set of the set o | -    | If Enabled, the Wireless Rout<br>will broadcast its name (SSIE<br>Wireless Stations, Stations w<br>no SSID (or a "null" value) car | erSSID<br>)) to all<br>hich have<br>h then |
| Advanced                                  | Enable WMM                                                                                                    |      | adopt the correct SSID for cor<br>to this Access Point.                                                                            | nections                                   |
| MAC Address<br>Filter                     | Fragmentation Length (256-2346) 2346                                                                                                    |      | WMM (Wi-Fi Multimedia) is a<br>component of the IEEE 802.1                                                                         | 1e                                         |
| Wireless<br>Tools                         | Preamble Mode Automatic                                                                                                    |      | wireless LAN standard for qu<br>service (QoS). It specifically s<br>priority tagging and queuing.                                  | ality of<br>upports                        |
| <ul> <li>Admin</li> <li>Time</li> </ul>   | WPS Settings                                                                                                    | - 1  | Threshold, Preamble Mode                                                                                                    |                                            |
| <ul><li>System</li><li>Firmware</li></ul> | Router's PIN : 10195666                                                                                                    |      | vireless testings are reserved to<br>wireless testing and advance<br>configuration only. Do not cha                                | or<br>d<br>inge these                      |
| Status <ul> <li>Device Info</li> </ul>    | Disable Router's PIN     Keep Existing Wireless Settings                                                                                                    |      | WPS Settings                                                                                                    |                                            |
| Wireless     Logs                         | Wireless Card Access List Setup Access List                                                                                                    | -    | Router's PIN<br>This is the PIN number you u<br>registrar (e.g. from the Netwo                                                     | se on a<br>rk                              |
| Done                                      |                                                                                                    | 😜 Ir | nternet 🗨                                                                                                    | 100% •                                     |

Bridge/STA side also has Advanced Wireless Settings page, it just does not have the 3 functions relevant to AP:

- No "SSID Broadcast" option
- No "Keep existing settings" option
- No "Wireless Access List", instead, it adds a link to "Setup Wireless Wizard"

| C NETGEAR WNHD3                                                                                                 | 004 Wireless Bridge - Windows Internet Explorer                      |                                                                                                    |
|----------------------------------------------------------------------------------------------------|----------------------------------------------------------------------|----------------------------------------------------------------------------------------------------|
| 💽 🗸 🔊 🖉 http://192.1                                                                                            | 68.1.10/                                                             | Live Search                                                                                          |
| Eile * Google G-                                                                                                | 🔽 Go 🖗 🧔 🗸 🔍 🔻 🔯 🖌 😨 🗸 🚱 Bookmarks 🗸 👰 1452 blocked 🛛  🍄 Check 👻 🔦 A | autoLink 🔻 📔 AutoFill 🌺 🔘 Settings+                                                                  |
| 🚖 🏟 😁 🗸 🏀 NETGEAU                                                                                               | R Router 🔗 NETGEAR WNHD3004 A 🏈 NETGEAR WNHD300 🗙                    | ▼ 🔐 ▼ 🖶 ▼ 📴 <u>P</u> age ▼ ۞ T <u>o</u> ols ▼                                                        |
| NETOE                                                                                                    |                                                                      |                                                                                                    |
| SMART                                                                                                    | WIZARD<br>5 GHz Wireless-N HD Access Point/Bridge model WNHD3004     | S ONE                                                                                                |
| <ul> <li>Setup Wizard</li> </ul>                                                                                | Advanced Wireless Settings                                           | Advanced Wireless                                                                                    |
| Basic                                                                                                    |                                                                      | Enable WMM                                                                                           |
| Wireless<br>Settings                                                                                            | Wireless Advanced Setting                                            | WMM (Wi-Fi Multimedia) is a<br>component of the IEEE 802.11e<br>wireless LAN standard for quality of |
| Network Settings                                                                                                | Enable WMM                                                           | service (QoS). It specifically supports                                                              |
| Advanced                                                                                                    | Fragmentation Length (256-2346) 2346                                 | Fragmentation Length, CTS/RTS                                                                        |
| Advanced<br>Wireless                                                                                            | CTS/RTS Threshold (1-2347) 2346                                      | Threshold, Preamble Mode                                                                             |
| Tools                                                                                                    | Preamble Made                                                        | wireless testing and advanced                                                                        |
| Admin                                                                                                    | Automatic V                                                          | settings.                                                                                            |
| • Time                                                                                                    | WPS Settings                                                         | MDS Softings                                                                                         |
| System                                                                                                    | Router's PIN : 10195666                                              | WF3 Settings                                                                                         |
| Firmware     Status                                                                                             | ✓ Disable Router's PIN                                               | Router's PIN                                                                                         |
| Device Info                                                                                                    |                                                                      | This is the PIN number you use on a<br>registrar (e.g. from the Network                              |
| • Wireless                                                                                                    | Wireless Network Setup Wizard Wireless Setup Wizard                  | Explorer on a Vista Windows PC) to<br>configure the router's wireless settings                       |
| Logs                                                                                                    |                                                                      | through WPS.                                                                                         |
| <ul> <li>Statistics</li> </ul>                                                                                  | Apply Cancel                                                         | router's product label too.                                                                          |
| Web Support                                                                                                    |                                                                      | Disable Router's PIN                                                                                 |
| < >                                                                                                    |                                                                      | Internet                                                                                             |
| Second second second second second second second second second second second second second second second second |                                                                      | internet 100% • ":                                                                                   |

## "Admin" page

User can change web GUI login password (username "admin" is not changeable), and the login session time-out value (By default, it's 5 minutes, meaning the GUI will auto log out the session if idle for 5 minutes)

The device name is used to show up in Vista/Win7 network map.

| C NETGEAR WNHD       | 3004 Access Point          | - Windows Internet Explorer                                          |                 |                                                                           |
|----------------------|----------------------------|----------------------------------------------------------------------|-----------------|---------------------------------------------------------------------------|
| 💽 🗸 🔊 🗸              | 168.1.9/                   |                                                                      | v + >           | Live Search                                                               |
| File * Google G-     | 💙 Go 🔶 🍕                   | 👂 🌄 👻 👳 👻 Bookmarks 🗸 👰 1452 blocker                                 | d 🧳 Check 👻 🐴 A | utoLink 🔻 📔 AutoFill 🌺 🔘 Settings <del>v</del>                            |
| 🚖 🏘 🔠 🗸 🌈 NETGEA     | R Router                   | SEAR WNHD300 × 🖉 NETGEAR WNHD3004 W                                  |                 | ▼ 🏠 ▼ 🖶 ▼ 📴 <u>P</u> age ▼ ۞ T <u>o</u> ols ▼                             |
|                      |                            |                                                                      |                 |                                                                           |
| NETGE                | A D'                       |                                                                      |                 |                                                                           |
| NEIGE                | AK                         |                                                                      |                 | N                                                                         |
| SMAKI                | O 5 GH                     | ss point manager<br>Iz Wireless-N HD Access Point/Bridge model WNHD3 | 3004            | 3 GHz                                                                     |
| <u>^</u>             |                            |                                                                      | ~               | Admin                                                                     |
| Setup Wizard         | Administrator Settin       | gs                                                                   |                 |                                                                           |
| Basic                |                            |                                                                      |                 | The Admin option is used to set a<br>password for access to the Web-based |
| Wireless<br>Settings | Admin Password             |                                                                      |                 | management. By default there is no                                        |
| Network Settings     | Please enter the same pass | sword into both boxes, for confirmation.                             |                 | recommended that you create a                                             |
| Advanced             |                            |                                                                      |                 | password to keep your new access<br>point secure.                         |
| MAC Address          | Old password :             | •••••                                                                |                 | A desire Deservoired                                                      |
| Filter               | Password :                 |                                                                      |                 | Admin Password                                                            |
| Advanced<br>Wireless | Verify Password :          |                                                                      |                 | who will have full access to the Web-                                     |
| Tools                | System Name                |                                                                      |                 | System Name                                                               |
| Admin                | System nume                |                                                                      |                 | Device Name                                                               |
| • Time               | Device Name :              | WNHD3004_Access_Point                                                |                 | The name of the access point                                              |
| System               | Web Idle Timeout :         | 5                                                                    |                 | Inactivity Time Out                                                       |
| • Firmware           |                            |                                                                      |                 | If the router does not detect                                             |
| Status               |                            | Apply Cancel                                                         |                 | any administrative activity<br>during this number of minutes.             |
| Device Info          |                            |                                                                      |                 | it logs the adminstrator off.                                             |
| Wireless             |                            |                                                                      |                 | Time                                                                      |
| • Logs               |                            |                                                                      |                 | Time                                                                      |
| < ··· ··· >          |                            |                                                                      | ~               | The Time Configuration option allows 🗸 🗸                                  |
| Done                 |                            |                                                                      | G 😜 1           | Internet 🔍 100% 🔹 📰                                                       |

## "Time" page

By default, the time zone is set to GMT+1, and uses NTP servers (NETGEAR servers)

| C NETGEAR WNHD                       | 3004 Access Point        | - Windows Internet Explorer                                              |           |                                                        |                                |
|--------------------------------------|--------------------------|--------------------------------------------------------------------------|-----------|--------------------------------------------------------|--------------------------------|
| 💽 🗸 🖉 http://192.1                   | 168.1.9/                 |                                                                          | v 47 X    | Live Search                                            | <b>P</b> -                     |
| File * Google G-                     | 💙 Go 🔶 8                 | 🗊 🌄 👻 👽 🗸 👷 Bookmarks 🗸 👰 1452 blocked 🛛 🧩 Cheo                          | ck 👻 🐔 Ai | utoLink 👻 🗑 AutoFill ≫                                 | Settings                       |
|                                      | R Router 🏾 🄏 NET         |                                                                          |           | - 👌 - 🖶 - 🕞 Pao                                        | je 🔻 🙆 Tools 🔻                 |
|                                      |                          | WILLIGEAK WINDSOUT W                                                     |           |                                                        | · · · · ·                      |
| NETCE                                | A D'                     |                                                                          |           |                                                        |                                |
| NEIGE                                | AK                       |                                                                          |           | N                                                      |                                |
| SMART                                |                          | ess point manager<br>Hz Wireless-N HD Access Point/Bridge model WNHD3004 |           | 5 GH2                                                  |                                |
|                                      | Time Configuration       |                                                                          | ^         | Time                                                   | ^                              |
| Setup Wizard                         | Current Time :           | Monday, April 12, 2010 11:56:48 PM                                       |           |                                                        |                                |
| Basic                                | Time Zone :              | (GMT+01:00) Amsterdam, Berlin, Bern, Rome, Stockholm                     |           | The Time Configuration op<br>you to configure update a | tion allows                    |
| Wireless                             | Enable Daylight Saving : |                                                                          |           | the correct time on the acc                            | ess point's                    |
| Settings                             | Daylight Saving Offset : | +1:00 😒                                                                  |           | you can set the time zone t                            | that you are                   |
| <ul> <li>Network Settings</li> </ul> | Daylight Saving Dates :  | Month Week Day of Week Time                                              |           | in and set the Time Server                             | . Daylight                     |
| Advanced                             |                          | DST Start Mar V 5th V Sun V 2 am V                                       |           | automatically adjust the tin                           | ne when                        |
| Filter                               |                          | DST End Oct Y 5th Y Sun Y 3 am Y                                         |           | needed.                                                |                                |
| Advanced                             |                          |                                                                          |           | Time Configuration                                     |                                |
| Wireless                             | Automatic Time Config    | uration                                                                  |           | Current Time                                           |                                |
| Tools                                |                          |                                                                          |           | Displays the time cur<br>maintained by the ac          | rently<br>cess point If        |
| Admin                                | Enable NTP Server :      |                                                                          |           | this is not correct, us                                | e the                          |
| • Time                               | NTP Server Used :        | time-g.netgear.com                                                       |           | following options to o<br>time correctly               | configure the                  |
| <ul> <li>System</li> </ul>           |                          | time-h.netgear.com                                                       |           | Time Zone                                              |                                |
| Firmware                             | Set the Date and Time    | Manually                                                                 |           | Select your local time                                 | zone from                      |
| Status                               |                          |                                                                          |           | pull down menu.                                        | 20                             |
| Device Info                          | Date And Time :          | Year 2010 V Month Apr V Day 12 V                                         |           | Check this option if v                                 | our location                   |
| Wireless                             |                          | Hour 11 V Minute 56 V Second 02 V PM V                                   |           | observes daylight sa                                   | ving time.                     |
| • Logs                               |                          |                                                                          |           | Daylight Saving Offs                                   | et                             |
| <>                                   |                          | Copy Your Computers Time Settings                                        | ~         | Select the time offset<br>location observes da         | , if your<br>ylight saving 🛛 🐣 |
| Done                                 |                          |                                                                          | 😜 Iı      | nternet                                                | € 100% ·                       |

## "System" page

In this page, user can save the configuration of the device, restore the configuration from a previously-saved file, reset device to factory default (Default to "Auto" mode, default to DHCP mode, default to default IPs, etc), or reboot the device.

| C NETGEAR WNHD     | 3004 Access Point - Windows Internet Explorer               |                                                                                | ×   |
|--------------------|-------------------------------------------------------------|--------------------------------------------------------------------------------|-----|
| 💽 🗸 🔊 http://192.1 | 168.1.9/                                                    | 🗙 Live Search                                                                  | -   |
| File * Google G-   | 💽 Go 🗄 🍻 🛃 👻 👽 👻 🏠 Bookmarks 🕶 👰 1452 blocked 🛛 🦓 Check 👻 🐴 | 🕻 AutoLink 👻 📔 AutoFill 🎽 🔘 Setting                                            | js∓ |
| 🚖 🏟 😁 🖌 🏈 NETGEA   | R Router R NETGEAR WNHD300 X R NETGEAR WNHD3004 W           | 🛜 - 🏠 - 🖶 - 🕞 <u>P</u> age - 🎯 T <u>o</u> ol                                   | s 🕶 |
|                    |                                                             |                                                                                |     |
| NETCE              | A D'                                                        | <b>m</b>                                                                       |     |
|                    |                                                             | IN                                                                             |     |
| SMART              | o 5 GHz Wireless-N HD Access Point/Bridge model WNHD3004    | 3 OHr                                                                          |     |
| Sotup Wizord       |                                                             | System                                                                         | ^   |
|                    | System Settings                                             | This section allows you to manage the                                          |     |
| Basic              |                                                             | access point's configuration settings,                                         |     |
| Settings           | System Settings                                             | the access point to the factory default                                        |     |
| Network Settings   | Save To Local Hard Drive: Save Configuration                | settings. Restoring the unit to the<br>factory default settings will erase all |     |
| Advanced           |                                                             | settings, including any rules that you've                                      |     |
| MAC Address        | Load From Local Hard Browse                                 |                                                                                |     |
| Advanced           | Drive:                                                      | Save To Local Hard Drive                                                       |     |
| Wireless           | Restore Configuration from File                             | access point's configuration to a file on                                      |     |
| Tools              |                                                             | your computer. Be sure to save the<br>configuration before performing a        |     |
| • Admin            | Restore To Factory Default: Restore Factory Defaults        | firmware upgrade.                                                              |     |
| • Time             | Restore all settings to the factory defaults.               | Use this option to restore previously                                          |     |
| • System           |                                                             | saved access point configuration                                               |     |
| Status             | Reboot The Device: Reboot the Device                        | Restore To Factory Default                                                     |     |
| Device Info        |                                                             | This option restores all configuration                                         |     |
| • Wireless         |                                                             | in effect at the time the access point                                         |     |
| • Logs             |                                                             | was shipped from the factory. Any<br>settings that have not been saved will    |     |
| <                  |                                                             | be lost. If you want to save your access point configuration settings, use the | ~   |
|                    |                                                             | 🐌 Internet 🔍 100% 🝷                                                            |     |

## "Firmware" page

In this page, user can find out the firmware version, released date, and can manually upload a downloaded firmware, or to auto-check if there is any newer firmware available. When click "Check", the device connects to NETGEAR server to see if there is a newer firmware.

| C NETGEAR WNHD                                                                                                    | 3004 Access Point - Windows Internet Explorer                                                                                                    |                                                                                                    |
|----------------------------------------------------------------------------------------------------|----------------------------------------------------------------------------------------------------|----------------------------------------------------------------------------------------------------|
| 🚱 🗸 🙋 http://192.:                                                                                                    | 168.1.9/                                                                                                    | Live Search                                                                                                    |
| Eile * Google G-                                                                                                    | 💽 Go 🗄 🌍 😓 👻 👽 👻 🏠 Bookmarks+ 🔕 1452 blocked 🛛 🍄 Check 🖛 🔦                                                                                                    | AutoLink 👻 📔 AutoFill 🌺 🔘 Settings-                                                                                                    |
|                                                                                                    | R Router @ NETGEAR WNHD300 × O Connecting                                                                                                    | 😪 - 🏠 - 🖶 - 📴 <u>P</u> age - ۞ T <u>o</u> ols -                                                                                                    |
| NETGE<br>SMART                                                                                                    | A R'<br>W I Z A R D<br>o 5 GHz Wireless-N HD Access Point/Bridge model WNHD3004                                                                                                    | <b>N</b><br>5 0 M t                                                                                                    |
| Advanced<br>MAC Address<br>Filter<br>Advanced<br>Wireless                                                                        | Firmware Upgrade Firmware Information                                                                                                    | Firmware<br>The Firmware Upgrade section can be<br>used to update to the latest firmware<br>code to improve functionality and<br>performance.                                                                                                    |
| Tools                                                                                                    | Current Firmware Version : V1.0.0.0<br>Current Firmware Date : April 10 2010                                                                                                    | To upgrade the firmware, follow these steps:                                                                                                    |
| <ul> <li>Time</li> <li>System</li> </ul>                                                                                         | Check for New Version from the Internet Check                                                                                                    | 1. Click the Browsel button to<br>locate the upgrade file on your<br>computer                                                                                                    |
| Firmware Status     Device Info     Wireless     Logs     Statistics Web Support     Knowledge Base     Documentation     Logout | Firmware Upgrade         Note: Some firmware upgrades reset the configuration options to the factory defaults. Before performing an upgrade, be sure to save the current configuration from the <u>Tools</u> → <u>System</u> screen.         To upgrade the firmware, your PC must have a wired connection to the bridge. Enter the name of the firmware upgrade file, and click on the Upload button.         Upload : | <ol> <li>Computer.</li> <li>Once you have found the file to<br/>be used, click the <u>Upload</u><br/>button below to start the<br/>firmware upgrade process. This<br/>can take a minute or more.</li> <li>Wait for the access point to<br/>rebot. This can take another<br/>minute or more.</li> <li>Confirm updated firmware<br/>revision on status page.</li> </ol> Firmware Information Here are displayed the version<br>numbers of the firmware currently<br>installed in your access point and the<br>most cenest uncaceds the fir a will below                                                                                                    |
| < · · · · · · · · · · · · · · · · · · ·                                                                                          |                                                                                                    | Vinternet                                                                                                    |
| NETGEX<br>SMART                                                                                                    |                                                                                                    | <ul> <li>Firmware Upgrade section can bused to update to the latest firmware code to improve functionality and performance.</li> <li>To upgrade the firmware, follow these steps:</li> <li>Click the Browse button to locate the upgrade file on you computer.</li> <li>Once you have found the file the used, click the Upload button below to start the firmware upgrade process. The can take a minute or more.</li> <li>Wait for the access point to revision on status page.</li> <li>Firmware Information</li> <li>Here are displayed the version numbers of the firmware upgrade that is available most recent upgrade that is available</li> <li>Internet</li> </ul> |

## "Device Info" page

This page lists the following information:

- System Up time
- Firmware information
- IP information: Default IP, or the DHCP IP got from router
- Wireless LAN: On AP side, it lists the wireless settings the AP is running. On STA side, it will list whether it's associated with any AP, if so, which AP, which channel, which mode.

## "Wireless" page in Status category

On the AP side, this page lists the information of each client associated with this AP.

On the Bridge/Station side, this page lists the Access Points the Bridge/Station can see/scan.

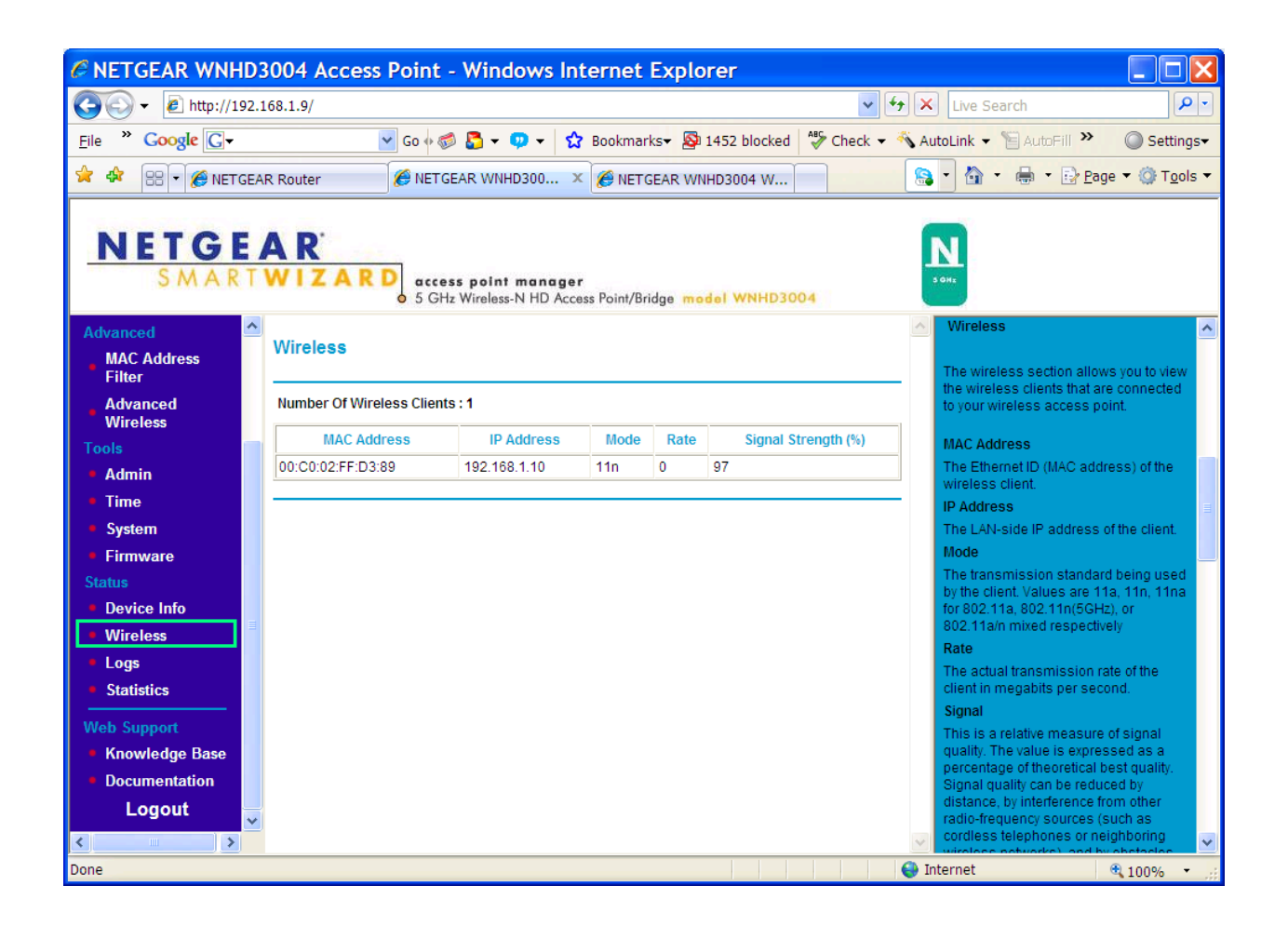

## "Logs" page

In the "Logs" page, user can find entries for events like NTP server contact, wireless client association/dissociation, etc.

## "Statistics" page

User can check the amount of packets sent by the device's Ethernet interface or wireless interface. The "Errors", "Dropped", "Conflicts" number will be hintful if seeing connection issues.

```
\ensuremath{\mathbb{C}} 2010 by NETGEAR, Inc. All rights reserved.
```

**"Knowledge Base"** and **"Documentation"** are two links, the first one links to NETGEAR support web site, the 2<sup>nd</sup> one links to the online Reference Manual of the product (it will be published before the product hits the market.).

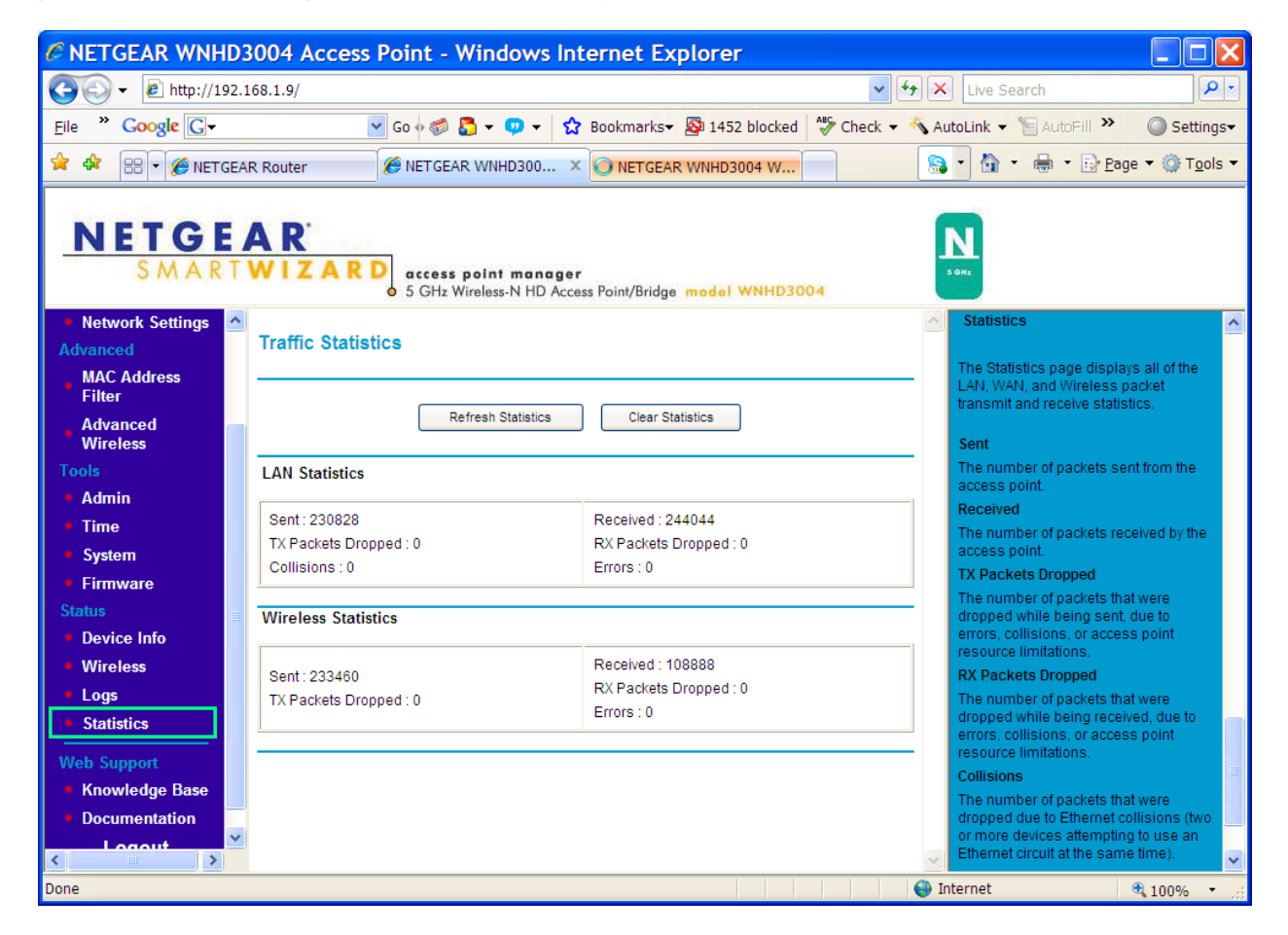

| C NETGEAR WNHD3                                | 004 A            | ccess Point                 | - Windows Internet Explorer                                                                                  |        |                                                                                                    |                                    |
|------------------------------------------------|------------------|-----------------------------|----------------------------------------------------------------------------------------------------|--------|----------------------------------------------------------------------------------------------------|------------------------------------|
| 💽 🗸 🖉 http://192.10                            | 68.1.9/          |                             | ~                                                                                                    | 47 ×   | Live Search                                                                                          | <b>P</b> -                         |
| <u>F</u> ile <sup>≫</sup> Google G.            |                  | 🤟 Go 🚸 🦏                    | ≶ ػ 👻 👽 🖌 🏠 Bookmarks 🗸 👰 1452 blocked 🛛   Check 🕚                                                           | - 🐔 Ai | utoLink 🔻 📔 AutoFill ≫                                                                               | 🔘 Settings <del>-</del>            |
| 🚖 🕸 🔡 🗸 🏉 NETGEAR                              | R Router         | 🏉 NET (                     | GEAR WNHD300 × 💽 NETGEAR WNHD3004 W                                                                          | 8      | • 🔄 • 🖶 • 🕞 <u>P</u> age •                                                                           | • 🔘 T <u>o</u> ols •               |
| NETGE                                          | A R'             | ARD acce<br>o 5 GH          | ess point manager<br>Iz Wireless-N HD Access Point/Bridge medel WNHD3004                                     |        | N.                                                                                                   |                                    |
| • Network Settings 🔶                           | Log Op           | otions                      |                                                                                                    | ^      | Logs                                                                                                 | <u>^</u>                           |
| Advanced<br>MAC Address<br>Filter              | What t<br>View L | o View :<br>evels :         | ♥ System ♥ Status<br>♥ Critical ♥ Warning ♥ Informational                                                    |        | The access point automatical<br>(records) events of possible i<br>its internal memory. If there is   | lly logs<br>nterest in             |
| Advanced<br>Wireless                           |                  |                             | Apply Log Settings Now                                                                                       |        | enough internal memory for a<br>logs of older events are delete<br>logs of the latest events are re- | ill events,<br>ed, but<br>etained. |
| Tools                                          | Log De           | etails                      |                                                                                                    | -      | The Logs option allows you to<br>the level of events to view.                                        | define                             |
| • Time                                         |                  |                             | Refresh Clear Save Log<br>86 Log Entries:                                                                    |        | View Levels                                                                                          |                                    |
| System                                         | Priority         | Time                        | Message                                                                                                    |        | Select the level of events that<br>to view.                                                          | you want                           |
| Status                                         | [info]           | Thu Jan 1<br>01:00:21 1970  | ntpd: send out NTP request to time-g.netgear.com                                                             |        | Critical     Warning     Informational                                                               |                                    |
| <ul><li>Device Info</li><li>Wireless</li></ul> | [info]           | Mon Apr 12<br>17:49:19 2010 | ntpd: receive NTP reply from time-g.netgear.com                                                              |        | Apply Log Settings Now                                                                               | a Loo                              |
| Logs                                           | [info]           | Mon Apr 12<br>17:52:22 2010 | hostapd: wifi0: STA 00:c0:02:ff:d3:89 IEEE 802.11: associated                                                |        | Options to make them effectiv<br>permanent.                                                          | e and                              |
| Web Support                                    | [info]           | Mon Apr 12<br>17:52:22 2010 | hostapd: wifi0: STA 00:c0:02:ff:d3:89 WPA: received EAPOL-Key 2/4<br>Pairwise with unexpected replay counter |        | Refresh<br>Clicking this button refreshes                                                            | the                                |
| Knowledge Base                                 | [info]           | Mon Apr 12<br>17:52:22 2010 | hostapd: wifi0: STA 00:c0:02:ff:d3:89 RADIUS: starting accounting<br>session 4BC34F16-00000000               |        | display of log entries. There n<br>new events since the last time                                    | nay be<br>e you                    |
| Documentation                                  | [info]           | Mon Apr 12<br>17:52:22 2010 | hostapd: wifi0: STA 00:c0:02:ff:d3:89 WPA: pairwise key handshake<br>completed (RSN)                         |        | Clear                                                                                                |                                    |
| < >                                            | finfa1           | Mon Apr 12                  | hostopd: wif0: CTA 00:00:00:#d2:Ed IEEE 000 11: connected                                                    |        | Clicking this button erases al                                                                       | i log 🗸 🗸                          |
| Done                                           |                  |                             |                                                                                                    | 🛛 😝 Ir | nternet 🔍                                                                                            | 100% 🔹 🛒                           |

| C NETGEAR WNHD3                      | 004 Access Point                           | - Windows Internet Explorer                               |              |                                                                         |                       |
|--------------------------------------|--------------------------------------------|-----------------------------------------------------------|--------------|-------------------------------------------------------------------------|-----------------------|
| 💽 🗸 🖉 http://192.10                  | 68.1.9/                                    |                                                           | ✓ + ×        | Live Search                                                             | <b>P</b> -            |
| Eile * Google G-                     | 💙 Go 🔶 🦿                                   | 🖇 🛃 👻 👽 👻 👷 Bookmarks 🕶 👰 1452 blocked 🛛 🍄 C              | Check 👻 🐴 Au | utoLink 👻 🗑 AutoFill 🌺 🔘                                                | Settings <del>*</del> |
| 🚖 🏟 🔡 🗸 🏉 NETGEAF                    | R Router 🏾 🏉 NET C                         | EAR WNHD300 × 🌈 NETGEAR WNHD3004 W                        |              | ▪ 🏠 ▪ 🖶 ▪ 🔂 Page ▼ (                                                    | 🔅 T <u>o</u> ols 🔻    |
|                                      | )-                                         |                                                           |              |                                                                         |                       |
| NETGE                                | A D'                                       |                                                           |              |                                                                         |                       |
| SMART                                | WIZAPD                                     |                                                           | -            |                                                                         |                       |
| SMART                                | o 5 GH                                     | z Wireless-N HD Access Point/Bridge model WNHD3004        |              | 3 GHz                                                                   |                       |
| <ul> <li>Network Settings</li> </ul> | Time                                       | Turesdey: April 42, 2040 40:08:40 AM                      | ^            | Device Info                                                             | ^                     |
| Advanced                             | Lime :<br>System up-time :                 | Fuesday, April 13, 2010 12:06:40 AM<br>6 hours 17 minutes |              |                                                                         |                       |
| MAC Address                          | Firmware Version :                         | V1.0.0.0, April 10 2010                                   |              | All of your network connection de<br>are displayed on the Device Info   | tails<br>page. =      |
| Filter                               | LAN                                        |                                                           |              | The firmware version is also dis                                        | played                |
| Advanced<br>Wireless                 | LAN                                        |                                                           |              | nere.                                                                   |                       |
| Tools                                | Connection Type :                          | DHCP Client                                               |              | Wireless LAN                                                            |                       |
| Admin                                | MAC Address :                              | 00:C0:02:FF:D3:8C                                         |              | This area of the screen reflects<br>configuration settings from the     |                       |
| • Time                               | IP Address :                               |                                                           |              | <u>Setup <math>\rightarrow</math> Wireless Settings</u> p               | age.                  |
| System                               | Subnet Mask :                              |                                                           |              | assigned identifier of the wireles                                      | s card.               |
| Firmware                             | Default Gateway :<br>Brimony DNS Server :  |                                                           |              | LAN Computers                                                           |                       |
| Status                               | Secondary DNS Server                       |                                                           |              | This area of the screen continua                                        | lly                   |
| Device Info                          | DHCP Server :                              | Disabled                                                  |              | computers and devices connected                                         | ed to                 |
| Wireless                             | Wireless LAN                               |                                                           |              | the LAN side of your access poin<br>detection "range" is limited to the | it. The               |
| Logs                                 |                                            |                                                           |              | address range as configured in                                          | рнср                  |
| Statistics                           | Wireless Radio :                           | Enabled                                                   |              | Server. Computers that have an<br>address outside of this range wi      | ll not                |
| Web Support                          | MAC Address :                              | 00:C0:02:FF:D3:8D                                         |              | show. If the DHCP Client (i.e. a                                        | tically               |
| Knowledge Base                       | Network Name (SSID) :                      | WNHD3004                                                  |              | obtain an address") supplies a H                                        | Host                  |
| Documentation                        | Channel :                                  | 100                                                       |              | Name then that will also be show                                        | vn. Any<br>atic IP    |
|                                      | Security Mode :<br>Wi-Fi Protected Setup : | Disabled                                                  |              | address that lies within the deter                                      | ction                 |
| <                                    |                                            |                                                           | <b>~</b>     | "range" may show, however its h                                         | ost 🗸                 |
| Done                                 |                                            |                                                           | 😜 Ir         | nternet 🔍 10                                                            | 0% 🔹 🤃                |

## **Troubleshooting Tips**

Q: STAs get the default IP 192.168.1.241. What in case of more than 1 STA? A: In case of more than 1 STA, all STAs will have default 192.168.1.241. If the AP is connected to a router, all STAs will get DHCP IPs from the router therefore there will be no IP conflict. The IP conflict only affects your access to the STA GUI, it does not impact traffic from devices behind the STAs, as they are just bridges.

Q: How does the access to the UI work in case that the devices are not connected to a DHCP server?

A: Through default IP. So in case you have two STAs or more, you need to manually change STAs to use different IPs. This is the same for Quantenna reference firmware you previously tested.

# **Appendix A Technical Specifications**

This appendix provides factory default settings and technical specifications for the 5 GHz High-Performance Wireless-N HD Home Theater Adapter WNHD3004.

| Table A-1. Wireless-N AccessPoint/Bridge Default | <b>Configuration Settings</b> |
|--------------------------------------------------|-------------------------------|
| Feature Default Setting                          |                               |

| Login         Intp://www.mywifiext.net           Login Name         admin           Login Password         password           Local Network         password           Local Network         AP mode: 192.168.1.240           Bridge mode: 192.168.1.241         Bridge mode: 192.168.1.241           Subnet         255.255.0           DHCP Server         disabled           Time-zone         GMT-8 Pacific Time           Time Zone Enabled for Daylight         Enabled           Saving         Time           Time         VNHD3004           Security         WPAWPA2-PSK           Broadcast SSID         Enabled           Transmission Speed         Auto           Outry/Region         United States in the U.S., otherwise varies by region           RF Channel         Auto           Output Power         Full           Physical Specifications         175 x 130 x 35 mm(6.9 x 5.1 x 1.4 in)           Dimensions         175 x 140.40 E0                                                                                                    | Features                |                                | Default Setting                                       |
|----------------------------------------------------------------------------------------------------|-------------------------|--------------------------------|-------------------------------------------------------|
| Login URL     http://www.mywifiext.net or http://www.mywifiext.com       Login Name     admin       Login Password     password       Login Password     password       Local Network     Prode: 192.168.1.240       Bridge mode: 192.168.1.241     Bridge mode: 192.168.1.241       Subnet     255.255.0       DHCP Server     disabled       Time-zone     GMT-8 Pacific Time       Saving     Enabled       Time     Enabled for Daylight       Saving     Enabled       Time     Enabled       SSID     WNHD3004       Wireless     Enabled       SSID     WNAWPA2-PSK       Broadcast SSID     Enabled       Country/Region     United States in the U.S., otherwise varies by region       Auto     Operating Mode     802.11 n/a mixed mode       Data Rate     Best       Output Power     Full       Physical Specifications     175 x 130 x 35 mm(6.9 x 5.1 x 1.4 in)       Weight     0.35 kg                                                                                                    | Login                   |                                |                                                       |
| Login Name         admin           Login Password         password           Local Network         Password           Local Network         AP mode: 192.168.1.240           Bridge mode: 192.168.1.241         Bridge mode: 192.168.1.241           Subnet         255.255.25.0           DHCP Server         disabled           Time-zone         GMT-8 Pacific Time           Saving<br>Time         Fine Zone Enabled for Daylight<br>Saving<br>Time         Enabled           SSID         WNHD3004           Scurity         WPA/WPA2-PSK           Broadcast SSID         Enabled           Transmission Speed         Auto           Country/Region         United States in the U.S., otherwise varies by region           RF Channel         Auto           Operating Mode         802.11 n/a mixed mode           Data Rate         Best           Dimensions         Full           Physical Specifications         -           Weight         0.35 kg           Environmertal         Specifications                                                                                                    |                         | Login URL                      | http://www.mywifiext.net or http://www.mywifiext.com  |
| Login Password     password       Local Network     Default LAN IP Address     AP mode: 192.168.1.240       Bridge mode: 192.168.1.241     Bridge mode: 192.168.1.241       Subnet     255.255.05       DHCP Server     disabled       Time-zone     GMT-8 Pacific Time       Time Zone Enabled for Daylight<br>Saving<br>Time     Enabled       Wireless     V       SSID     WNHD3004       Security     WPA/WPA2-PSK       Broadcast SSID     Enabled       Transmission Speed     Auto       Country/Region     United States in the U.S., otherwise varies by region       RF Channel     Auto       Operating Mode     802.11 n/a mixed mode       Output Power     Fuil       Physical Specifications     Tots x 130 x 35 mm(6.9 x 5.1 x 1.4 in)       Dimensions     0.95 kg                                                                                                    |                         | Login Name                     | admin                                                 |
| Local Network         Default LAN IP Address         AP mode: 192.168.1.240           Bridge mode: 192.168.1.241         Bridge mode: 192.168.1.241           Subnet         255.255.255.0           DHCP Server         disabled           Time-zone         GMT-8 Pacific Time           Saving<br>Time         Enabled           Time Zone Enabled for Daylight<br>Saving<br>Time         Enabled           Vireless         Enabled           SSID         WNHD3004           Security         WPAWPA2-PSK           Broadcast SSID         Enabled           Transmission Speed         Auto           Country/Region         United States in the U.S., otherwise varies by region           RF Channel         Auto           Operating Mode         802.11 n/a mixed mode           Output Power         Full           Physical Spe-tifications         175 x 130 x 35 mm(6.9 x 5.1 x 1.4 in)           Dimensions         0.35 kg                                                                                                    |                         | Login Password                 | password                                              |
| Default LAN IP Address     AP mode: 192.168.1.240<br>Bridge mode: 192.168.1.241       Subnet     255.255.0       DHCP Server     disabled       Time-zone     GMT-8 Pacific Time       Time Zone Enabled for Daylight<br>Saving<br>Time     Enabled       SSID     WNHD3004       Security     WPAWPA2-PSK       Broadcast SSID     Enabled       Transmission Speed     Auto       Country/Region     United States in the U.S., otherwise varies by region       RF Channel     Auto       Operating Mode     802.11 n/a mixed mode       Data Rate     Best       Output Power     Full       Physical Specifications     175 x 130 x 35 mm(6.9 x 5.1 x 1.4 in)       Weight     0.35 kg                                                                                                    | Local Netwo             | rk                             |                                                       |
| Bridge mode: 192.168.1.241         Subnet       255.255.0         DHCP Server       disabled         Time-zone       GMT-8 Pacific Time         Time Zone Enabled for Daylight       Enabled         Saving       Enabled         Time       Wireless         SSID       WNHD3004         Security       WPAWPA2-PSK         Broadcast SSID       Enabled         Transmission Speed       Auto         Country/Region       United States in the U.S., otherwise varies by region         RF Channel       Auto         Operating Mode       802.11 n/a mixed mode         Data Rate       Best         Output Power       Full         Physical Specifications       175 x 130 x 35 mm(6.9 x 5.1 x 1.4 in)         Weight       0.35 kg         Environmental Specifications       08 to 408 0 (200 to 408 0 5)                                                                                                    |                         | Default LAN IP Address         | AP mode: 192.168.1.240                                |
| Subnet     255.255.0       DHCP Server     disabled       Time-zone     GMT-8 Pacific Time       Time Zone Enabled for Daylight<br>Saving<br>Time     Enabled       Wireless     Enabled       SSID     WNHD3004       Security     WPAWPA2-PSK       Broadcast SSID     Enabled       Transmission Speed     Auto       Country/Region     United States in the U.S., otherwise varies by region       RF Channel     Auto       Operating Mode     802.11 n/a mixed mode       Data Rate     Best       Output Power     Full       Physical Specifications     175 x 130 x 35 mm(6.9 x 5.1 x 1.4 in)       Weight     0.35 kg       Environmental Specifications     0% ta 40% C (200 ta 4040 E)                                                                                                    |                         |                                | Bridge mode: 192.168.1.241                            |
| DHCP Server     disabled       Time-zone     GMT-8 Pacific Time       Time Zone Enabled for Daylight<br>Saving<br>Time     Enabled       Wireless     Enabled       SSID     WNHD3004       Security     WPAWPA2-PSK       Broadcast SSID     Enabled       Transmission Speed     Auto       Country/Region     United States in the U.S., otherwise varies by region       RF Channel     Auto       Operating Mode     802.11 n/a mixed mode       Data Rate     Best       Output Power     Full       Physical Specifications     175 x 130 x 35 mm(6.9 x 5.1 x 1.4 in)       Weight     0.35 kg                                                                                                    |                         | Subnet                         | 255.255.255.0                                         |
| Time-zone       GMT-8 Pacific Time         Time Zone Enabled for Daylight<br>Saving<br>Time       Enabled         Wireless       Enabled         SSID       WNHD3004         Security       WPAWPA2-PSK         Broadcast SSID       Enabled         Transmission Speed       Auto         Country/Region       United States in the U.S., otherwise varies by region         RF Channel       Auto         Operating Mode       802.11 n/a mixed mode         Data Rate       Best         Output Power       Full         Physical Specifications       175 x 130 x 35 mm(6.9 x 5.1 x 1.4 in)         Weight       0.35 kg         Environmental Specifications       09 to 4040 C (200 to 4040 E)                                                                                                    |                         | DHCP Server                    | disabled                                              |
| Time Zone Enabled for Daylight<br>Saving<br>Time       Enabled         Wireless       VWHD3004         SSID       WNHD3004         Security       WPA/WPA2-PSK         Broadcast SSID       Enabled         Transmission Speed       Auto         Country/Region       United States in the U.S., otherwise varies by region         RF Channel       Auto         Operating Mode       802.11 n/a mixed mode         Data Rate       Best         Output Power       Full         Physical Specifications       175 x 130 x 35 mm(6.9 x 5.1 x 1.4 in)         Weight       0.35 kg         Environmental Specifications       08 to 408 G (200 to 4040 E)                                                                                                    |                         | Time-zone                      | GMT-8 Pacific Time                                    |
| Saving<br>Time       Saving<br>Time         Wireless       SSID         SSID       WNHD3004         Security       WPAWPA2-PSK         Broadcast SSID       Enabled         Transmission Speed       Auto         Country/Region       United States in the U.S., otherwise varies by region         RF Channel       Auto         Operating Mode       802.11 n/a mixed mode         Data Rate       Best         Output Power       Full         Physical Specifications       175 x 130 x 35 mm(6.9 x 5.1 x 1.4 in)         Weight       0.35 kg         Environmental Specifications       04 to 408 C (2014to 404 R) E)                                                                                                    |                         | Time Zone Enabled for Daylight | Enabled                                               |
| Time       Filter         Wireless       SSID       WNHD3004         Security       WPAWPA2-PSK         Broadcast SSID       Enabled         Transmission Speed       Auto         Country/Region       United States in the U.S., otherwise varies by region         RF Channel       Auto         Operating Mode       802.11 n/a mixed mode         Data Rate       Best         Output Power       Full         Physical Specifications       175 x 130 x 35 mm(6.9 x 5.1 x 1.4 in)         Weight       0.35 kg                                                                                                    |                         | Saving                         |                                                       |
| Wireless       SSID       WNHD3004         Security       WPA/WPA2-PSK         Broadcast SSID       Enabled         Transmission Speed       Auto         Country/Region       United States in the U.S., otherwise varies by region         RF Channel       Auto         Operating Mode       802.11 n/a mixed mode         Data Rate       Best         Output Power       Full         Physical Specifications       175 x 130 x 35 mm(6.9 x 5.1 x 1.4 in)         Weight       0.35 kg         Environmental Specifications       0% to 40% C (200 to 4040 E)                                                                                                    |                         | Time                           |                                                       |
| SSID       WNHD3004         Security       WPA/WPA2-PSK         Broadcast SSID       Enabled         Transmission Speed       Auto         Country/Region       United States in the U.S., otherwise varies by region         RF Channel       Auto         Operating Mode       802.11 n/a mixed mode         Data Rate       Best         Output Power       Full         Physical Specifications       175 x 130 x 35 mm(6.9 x 5.1 x 1.4 in)         Weight       0.35 kg         Environmental Specifications       04 to 40% C (20% to 40% E)                                                                                                    | Wireless                |                                |                                                       |
| Security       WPA/WPA2-PSK         Broadcast SSID       Enabled         Transmission Speed       Auto         Country/Region       United States in the U.S., otherwise varies by region         RF Channel       Auto         Operating Mode       802.11 n/a mixed mode         Data Rate       Best         Output Power       Full         Physical Specifications       175 x 130 x 35 mm(6.9 x 5.1 x 1.4 in)         Weight       0.35 kg         Environmental Specifications       04 to 40% C (20% to 40% E)                                                                                                    |                         | SSID                           | WNHD3004                                              |
| Broadcast SSID     Enabled       Transmission Speed     Auto       Country/Region     United States in the U.S., otherwise varies by region       RF Channel     Auto       Operating Mode     802.11 n/a mixed mode       Data Rate     Best       Output Power     Full       Physical Specifications     175 x 130 x 35 mm(6.9 x 5.1 x 1.4 in)       Weight     0.35 kg       Environmental Specifications     04 to 40% C (20% to 40% E)                                                                                                    |                         | Security                       | WPA/WPA2-PSK                                          |
| Transmission Speed       Auto         Country/Region       United States in the U.S., otherwise varies by region         RF Channel       Auto         Operating Mode       802.11 n/a mixed mode         Data Rate       Best         Output Power       Full         Physical Specifications       175 x 130 x 35 mm(6.9 x 5.1 x 1.4 in)         Weight       0.35 kg         Environmental Specifications       0/200 tr 4040 E)                                                                                                    |                         | Broadcast SSID                 | Enabled                                               |
| Country/Region       United States in the U.S., otherwise varies by region         RF Channel       Auto         Operating Mode       802.11 n/a mixed mode         Data Rate       Best         Output Power       Full         Physical Specifications       175 x 130 x 35 mm(6.9 x 5.1 x 1.4 in)         Weight       0.35 kg         Environmental Specifications       08 to 40% C (20% to 40% E)                                                                                                    |                         | Transmission Speed             | Auto                                                  |
| RF Channel     Auto       Operating Mode     802.11 n/a mixed mode       Data Rate     Best       Output Power     Full       Physical Specifications     175 x 130 x 35 mm(6.9 x 5.1 x 1.4 in)       Weight     0.35 kg       Environmental Specifications     08 to 40% C (20% to 40% E)                                                                                                    |                         | Country/Region                 | United States in the U.S., otherwise varies by region |
| Operating Mode     802.11 n/a mixed mode       Data Rate     Best       Output Power     Full       Physical Specifications     175 x 130 x 35 mm(6.9 x 5.1 x 1.4 in)       Weight     0.35 kg       Environmental Specifications     08 to 40% C (20% to 40% E)                                                                                                    |                         | RF Channel                     | Auto                                                  |
| Data Rate     Best       Output Power     Full       Physical Specifications     175 x 130 x 35 mm(6.9 x 5.1 x 1.4 in)       Weight     0.35 kg       Environmental Specifications     0% to 40% C (20% to 40% E)                                                                                                    |                         | Operating Mode                 | 802.11 n/a mixed mode                                 |
| Output Power     Full       Physical Specifications     Image: Comparison of the state of the state of t |                         | Data Rate                      | Best                                                  |
| Physical Specifications       Dimensions       Weight       0.35 kg                                                                                                    |                         | Output Power                   | Full                                                  |
| Dimensions         175 x 130 x 35 mm(6.9 x 5.1 x 1.4 in)           Weight         0.35 kg           Environmental Specifications         0% to 40% C (20% to 40% E)                                                                                                    | Physical Specifications |                                |                                                       |
| Weight     0.35 kg       Environmental Specifications     08 to 40% C (220 to 10.40 E)                                                                                                    |                         | Dimensions                     | 175 x 130 x 35 mm(6.9 x 5.1 x 1.4 in)                 |
| Environmental Specifications                                                                                                    |                         | Weight                         | 0.35 kg                                               |
|                                                                                                    | Environment             | Environmental Specifications   |                                                       |
| Operating temperature $0^{\circ}$ to $40^{\circ}$ C (32° to $104^{\circ}$ F)                                                                                                    |                         | Operating temperature          | 0° to 40° C (32° to 104° F)                           |
| Operating humidity 90% maximum relative humidity, non-condensing                                                                                                    |                         | Operating humidity             | 90% maximum relative humidity, non-condensing         |

## Index

| Access Point2, 3, 4, 7loginBridge2LogsDHCP2MAC Address FilteringDocumentation15Passphrase                | 3-way Switch2, 3       | LED2, 3                   |
|----------------------------------------------------------------------------------------------------|------------------------|---------------------------|
| Bridge                                                                                                   | Access Point2, 3, 4, 7 | login10                   |
| DHCP       2       MAC Address Filtering       7         Documentation       15       Passphrase       7 | 3ridge2                | Logs15                    |
| Documentation                                                                                            | DHCP2                  | MAC Address Filtering7, 8 |
|                                                                                                    | Documentation15        | Passphrase 8              |
| Knowledge Base                                                                                           | Knowledge Base15       | password10, 19            |

 $\ensuremath{\mathbb{C}}$  2010 by NETGEAR, Inc. All rights reserved.

| Setup Wizard    |    | 4  |
|-----------------|----|----|
| SSID5, 8, 9     | Э, | 19 |
| Troubleshooting | 2, | 18 |

| Wireless | 2, | З, | 5, | 8, | 9, | 14,   | 19   |
|----------|----|----|----|----|----|-------|------|
| WPS      |    |    |    |    |    | .3, 4 | I, 8 |